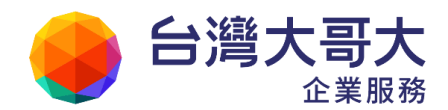

# MAILGATES 操作手册

# 目錄

| 1. | 垃圾信管理       | 2  |
|----|-------------|----|
|    | 1.1 垃圾信過濾等級 | 2  |
|    | 1.2 黑白名單管理  | 2  |
| 2. | 信件隔離區       | 9  |
|    | 2.1 信匣定義    | 9  |
|    | 2.2 信匣功能    | 9  |
| 3. | 信件處理        | 14 |
|    | 3.1 通知信範例   | 14 |
| 4. | 個人設定        | 16 |
|    | 4.1 語系管理    | 16 |

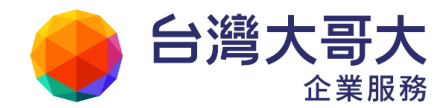

## 1. 垃圾信管理

#### 1.1 垃圾信過濾等級

MailGates 提供每位使用者可自訂垃圾信的過濾等級,以調整系統對於垃圾信的敏感程度, 使用者可依實際需求作個人專屬的調整設定。請點選「個人垃圾信管理>垃圾信過濾等級」,即 可進行設定。

垃圾信過濾等級之設定分為三級:預設等級為【中】

- 【低】,僅過濾明顯可判斷的垃圾信
- 【中】,由MailGates 自動判斷
- 【高】,只收取來源為使用者設定之白名單的信件。

等級設定:等級設定可調整系統對於垃圾信的敏感程度,請視實際需求作調整。
 ⑥ 低 僅過濾明顯可判斷的垃圾信
 ⑨ 中 由 MailGates 自動作判斷
 ⑥ 高 只收取來源為使用者設定之白名單的信件

#### 1.2 黑白名單管理

黑白名單為 MailGates 的多種過濾方法之一,也是最直覺、簡單的設定。依照使用者設定,直接 比對發信主機 IP、寄件人,和信件內容。如果已知某 IP、某寄件人或某些信件內容為垃 圾信,可以把它加入黑名單 (IP、寄件人、信件內容);

反之,若已知的 IP、寄件人或信件內容,必為正常信,則加入白名單。

請點選「個人垃圾信管理> 黑白名單管理」,即可操作個人黑白名單。

#### 1.2.1 IP 黑白名單管理

1. 新增:填IP 位址和 MASK (MASK 可不填),然後按新增鈕。

| 全滅 删除 深人 | 查詢 |
|----------|----|
|----------|----|

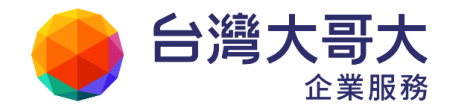

2. 删除:勾選IP/MASK 表列中前面的核選框,然後按刪除鈕。

| IP位址:<br><sup></sup> en: MA | ASK 可使 | 子視路遮罩(MASK):<br>用數字 1~32 或 255.255.255.0 之格: | 新增  |       |    |
|-----------------------------|--------|----------------------------------------------|-----|-------|----|
| 貢獻; 1(                      | (共1筆資  | 判)                                           |     |       |    |
| 全選                          |        | 西人                                           |     |       | 查詢 |
| 1                           |        | <u>IP位址</u>                                  |     | 子網路建軍 | 修改 |
| X                           |        | 203.69.82.100                                |     | 22    | 0  |
| Ŷ                           | 副标     | 読入                                           |     |       |    |
| 頁數: 1(                      | (共1筆資  | 料)                                           | · 1 |       |    |

3. 修改:點選 IP/MASK 表列中,後面的修改鈕,會出現「項目內容修改」視窗,完成 修改後按「儲存」。

| IP位址:                 | 子網路進軍(MASK):              | 新増                                                                                                    |       |    |
|-----------------------|---------------------------|----------------------------------------------------------------------------------------------------|-------|----|
| 說明: MASK 可使用數字        | 1~32 武 255.255.255.0 之格式・ | And and a second second second second second second second second second second second second second second se |       |    |
| <b>百數: 1(共1肇资</b> 科)  |                           | < 1 ×                                                                                                    |       |    |
| 全语 删除 医人              | 福日内                       | 容修改                                                                                                    |       | 查詢 |
| D                     | 印放杜: 203.69.82.1          | 00                                                                                                    | 子網路邊邀 | 係改 |
| E                     | 2 MASK: 22                | EALSH .                                                                                                    | 22    | Ø  |
| 全墙 删除 医入              | - ENIT                    | 47.04                                                                                                    |       |    |
| 貢獻: 1(共 <b>1</b> 筆資料) |                           | · 1                                                                                                    |       |    |

4. 匯入:按「匯入」鈕,出現「自檔案匯入資料」視窗,選擇匯入檔案,再按 「匯入」鈕。

|             | drah i     | IP:MASK(MASK 格式 255.255.255.0) or               |
|-------------|------------|-------------------------------------------------|
| 避 删注 匯入     | 1谷よら・<br>2 | NULY → M IP/MASK(MASK 格式 1~32) or<br>一行一筆<br>IP |
| :: 1(共1筆資料) | test del . | 10.1.1.33:255.255.0.0<br>10.2.3.2/24            |

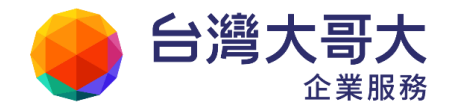

5. 查詢:針對IP 位址做查詢,填入完整 IP 或部分IP 字串,並按「查詢」鈕。

| 全遊 翻除 四 | EX         | 10.0.3 | 查询   |
|---------|------------|--------|------|
|         | IPIDIE     | 子類所選尋  | W CC |
| 6       | 10.0.3.199 | 22     | 0    |
| 6       | 10.0.3.221 | 22     | 0    |
| E       | 61.10.0.3  | 22     | 0    |

## 1.2.2 寄件人黑白名單管理

1. 新增:填寫欲加入黑白名單中的「寄件人郵件位址」,然後按「新增」鈕。 寄

| 件人郵件位址可使用萬用                                                                   | 字元「*」。  |    |
|-------------------------------------------------------------------------------|---------|----|
| 審件人郵件位址: *@mai2000.com.tw<br>說明: 寄件人郵件位址可使用美用字元,例如: *@mai.com<br>頁數: 1(共1鉴實料) | n -     |    |
| 全通 删除 四人                                                                      |         | 重調 |
| 8                                                                             | 资件人整件位址 | 修改 |

2. 删除:勾選表列中,欲刪除項目前面的核選框,然後按「刪除」鈕。

| Ŷ  | AR I              |         | 室讷 |
|----|-------------------|---------|----|
| 13 | R(B)              | 验件人都件位址 | 修改 |
|    | *@yahoo.com.tw    |         | 0  |
| N  | ≭@mail2000.com.tw |         | 0  |
| X  | *@openfind.com    |         |    |
| ¢₫ | · 國計: 國入          |         |    |
|    | .(共3筆資料)          | 1 II II |    |

3. 修改:點選欲修改項目的「修改」鈕,出現「項目內容修改」視窗,修改完成,按「儲存」 鈕。

|    |                   | 項目內容條改         | 修改 |
|----|-------------------|----------------|----|
|    | *@yahoo.com.tw    | 寄件人郵件位址:       |    |
| ei | *@mail2000.com.tv | ·gopenning.com | 0  |
| 1  | *@openfind.com    |                | 0  |

4. 匯入:按「匯入」鈕,出現自檔案匯入資料視窗,按「瀏覽」,選擇匯入檔案,最後按視窗左下的「匯入」鈕。

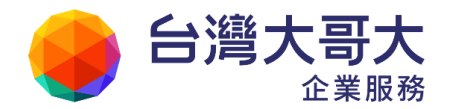

| 範(<br>匯)<br>le(<br>*@ | 列:<br>入檔案內容,支持<br>②lis.op.*<br>@sapo.co* | 爱純文字檔,一行一個寄件人位址                                  |    |
|-----------------------|------------------------------------------|--------------------------------------------------|----|
| ÊR                    |                                          | 自權家匯入資料                                          | 查望 |
|                       | <b>三</b> 王人                              |                                                  | 修改 |
| Π                     | *@yahoo.com.tw                           | may@mail.com<br>缺文字模 bod@mail.com                | 0  |
| EI.                   | ≭@mail2000.com.tv                        | 格式: 一行一筆 範例: sara@mail.com                       | 0  |
| Ξ                     | *@openfind.com                           | ***                                              | ۵  |
| 全選<br>(動: 1           | 制株 医入<br>(共3签查例)                         | 合法字元:a~z A~Z 0~9 @*![]<br>【登録<br>[選録]<br>[選及】]取消 |    |

5. 查詢:可以輸入欲查詢對象的完整字串或部分字串,並按「查詢」鈕。

| źΝ | - 新RE                      | mai2000 查詢 |
|----|----------------------------|------------|
|    | 查性人感性位址                    | 修改         |
| 1  | *@mail2000.com.tw          | 0          |
| 12 | admin@mail.mail2000.com.tw | 0          |
| Ð  | mail2000@openfind.com      | ٥          |

#### 1.2.3 信件內容黑白名單管理

信件內容黑白名單提供多條件式郵件內容黑白名單管理,結合 AND、OR 布林運算 方式在同一條規則之中可訂立多個欄位條件,最多可設定 50 項欄位過濾條件,條 件包括:標題、收件人、寄件人、信件大小、信件內文、附檔類型、附檔內文、附 檔名稱、信件檔頭與收件人數乘以信件大小。另外,正確的設定和搭配,才能使規 則揮發效用,本節最後將介紹各種規則的設定。

| 東熱::  | 1(共1筆資料) |      |    |
|-------|----------|------|----|
| 主道    | 副除 新道規則  |      | 查詢 |
|       | 政用       | 條件說明 | 释改 |
|       | S PM     |      | D  |
| 全端    | 翻除 新道規則  |      |    |
| 東数::: | 1(共1肇資料) | 2 2  |    |

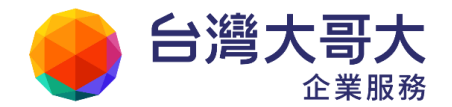

1. 新增:點選信件內容黑白名單的「新增規則」按鈕,出現「新增信件內容白名單」視窗,編 輯 規則欄位內容,並按「儲存」鈕。儲存之後,可按「返回」鈕,回到信件內容黑白名單表列。

|                                                                                                    | 條件證明                                                                                                    | 15 &                                                                                                    |
|----------------------------------------------------------------------------------------------------|----------------------------------------------------------------------------------------------------|----------------------------------------------------------------------------------------------------|
| 條件說明: PM                                                                                               |                                                                                                    |                                                                                                    |
| ? 表示比對至任一個字元,例如:                                                                                       | : ?abc 可以比較到 labc, 3abc,但無法比較到 abc, at                                                                                      | 0010                                                                                                    |
| [seq] 表示比對在結婚中的任一<br>[seq] 表示比對不在指勢中的任<br>如果做要使用"~","了"["了,"了,""<br>[增加規則欄位] 減少規則欄<br>寄件人              | 2元・例如:test[abc]可以比較到 testa, testb,但每<br>一字元。例如:test[labc]可以比較到 testd, teste、<br>(這六個特殊符號,請在統符號前面加上'\'、例如: *\[tes<br>位       | 法比利制 testd。<br>但無法比對對 testa, testb。<br>st\]* 可以比對到 123[test]456 這世字典<br>難例: "@xmail.com                    |
| [seq] 表示比對在結城中的任一4<br>[iseq] 表示比對不在括或中的任<br>如果激發使用"*、"7、[, ]、"4、"<br>[增加規則欄位] 減少規則欄<br>寄件人<br>or * 寄件人 | 学光·微加:test[abc] 可以比較到 testa, testb,但每<br>一字元。例如:test[iabc] 可以比較到 testd, teste,<br>(這六個特殊符號,請在該符號前面加上'\',例如: *\[tes<br>位<br> | 法比利制 testd。<br>但無法比對對 testa, testb。<br>at\]* 可以比對到 123[test]456 這世字件<br>難例: "@xmail.com<br>難例: "@xmail.com |

2. 删除: 勾選表列項目前方的核選框, 再按「删除」鈕。

| 貢數:1(共1筆資料) |      |    |
|-------------|------|----|
| 全型 把第一新增规则  |      | 室的 |
| □ 啟用        | 條件說明 | 部改 |
| 💓 📀 РМ      |      | 0  |

3. 修改:點選欲修改規則後方的「修改」按鈕出現該規則的「修改信件內容白名單」視窗,即 可 修改規則或條件說明,修改完畢後,記得「儲存」。

儲存後,按「返回」鈕,可以回到信件內容黑白名單表列

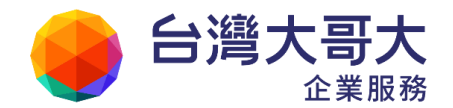

| where we want to the state of the state of t |                                                                                                    | 225                                                                                                    |
|----------------------------------------------------------------------------------------------------|----------------------------------------------------------------------------------------------------|----------------------------------------------------------------------------------------------------|
| 全体 副時 教育和祖                                                                                                    |                                                                                                    |                                                                                                    |
| □ 股用                                                                                                    | 條件說明                                                                                                    | 5.38                                                                                                    |
| 🔲 🥝 РМ                                                                                                    |                                                                                                    | 0                                                                                                    |
| 全部 副除 帮请规则                                                                                                    |                                                                                                    |                                                                                                    |
| <b>夏數:1(共1軍資料)</b>                                                                                                    | 1 F                                                                                                    |                                                                                                    |
| E件說明: PM                                                                                                    |                                                                                                    |                                                                                                    |
| Adv Berlindhaublin                                                                                                    |                                                                                                    |                                                                                                    |
| 2月初期:<br>* 表示比對至任一個字元,例如:7<br>[seq] 表示比對在括號中的任一字:<br>[iseq] 表示比對不在括號中的任一字:<br>[iseq] 表示比對不在括號中的任一<br>如果感要使用"*, YZ, '[,']', 'Y, '\%<br>增加規則欄位 ] 減少規則欄位                                                                                                    | 11: abc* 可以比對到 abc123, abc456, 但無法比對到<br>abc 可以比對到 1abc, 3abc, 但無法比對到 abc, abc<br>化、例如: test[abc] 可以比對到 testa, testb, 但年時<br>字元、例如: test[iabc] 可以比對到 testd, teste, 但<br>法個特殊符號, 調在該符號前面加上心,例如: *\[test                         | 123abc456。<br>1。<br>出封對 testd。<br>無法比對對 testa, testb。<br>]*可以比對對 123[test]456 這個字#<br>節符: "@xmail.com                      |
| 2用说明:<br>* 表示比對至任何數目的字元,例如: 7<br>表示比對至任一個字元,例如: 7<br>[seq]表示比對不在括號中的任一字;<br>[seq]表示比對不在括號中的任一字;<br>[seq]表示比對不在括號中的任一字;<br>[seq]表示比對不在括號中的任一字;<br>[seq]表示比對不在括號中的任一字;<br>[seq]表示比對不在括號中的任一字;<br>[seq]表示比對不在指號中的任一字;<br>[seq]表示比對不在指號中的任一字;<br>[seq]表示比對不在指號中的任一字;<br>[seq]表示比對不在指號中的任一字;<br>[seq]表示比對不在指號中的任一字;<br>[seq]表示比對不在指號中的任一字;<br>[seq]表示比對不在指號中的任一字;<br>[seq]表示比對不在指號中的任一字;<br>[seq]表示比對不在指號中的任一字;<br>[seq]表示比對在是一個字元,例如: 7<br>[seq]表示比對在是一個字元,例如: 7<br>[seq]表示比對不是一個字元,例如: 7<br>[seq]表示比對                                                                                                    | D: abc* 可以比對到 abc123, abc456, 但每法比對到<br>abc 可以比對到 1abc, 3abc,但每法比對到 abc, abc<br>名、例如: test[abc] 可以比對到 testa, testb,但每法<br>字元、例如: test[labc] 可以比對對 testd, teste,但<br>該大個特殊符號,請在該符號前面加上\\',例如: *\[test<br>]<br>■ pm@openfind.com | 123abc456。<br>1。<br>出制到 testd。<br>無法比對到 testa, testb。<br>\]* 可以比對到 123[test]456 這世字#<br>難例: *@xmail.com                    |
| (用規則:<br>* 表示比對茲任何數目的字元,例如:7<br>表示比對茲任何數目的字元,例如:7<br>(seq]表示比對在結號中的任一字:<br>[iseq]表示比對不在括號中的任一字:<br>[iseq]表示比對不在括號中的任一字:<br>[iseq]表示比對不在括號中的任一字:<br>[iseq]表示比對不在括號中的任一字:<br>[iseq]表示比對不在括號中的任一字:<br>[iseq]表示比對不在括號中的任一字:<br>[iseq]表示比對不在括號中的任一字:<br>[iseq]表示比對在指號中的任一字:<br>[iseq]表示比對茲任何數目的字元,例如:7<br>[iseq]表示比對茲任何數目的字元,例如:7<br>[iseq]表示比對茲任何數目的字元,例如:7<br>[iseq]表示比對茲任何數目的字元,例如:7<br>[iseq]表示比對茲任何數目的字元,例如:7<br>[iseq]表示比對茲任何數目的字元,例:7<br>[iseq]表示比對茲任何數目的字元,例:7<br>[iseq]表示比對茲任何數目的字元,例如:7<br>[iseq]表示比對茲任何數目的字元,例如:7<br>[iseq]表示比對茲指導在指版中的任子字。<br>[iseq]表示比對在指版中的任子字<br>[iseq]表示比對在指版中的任子字<br>[iseq]表示比對方在指版中的任子字<br>[iseq]表示[iseq]表示[iseq]]<br>[iseq]系子子子子子子子子子子子子子子子子子子子子子子子子子子子子子子子子子子子子                                                                                                    | D: abc* 可以比對到 abc123, abc456,但每法比對到<br>abc 可以比對到 1abc, 3abc,但每法比對到 abc, abc<br>稅、物助: test[abc] 可以比對到 testd, testb,但每法<br>字元、例如: test[iabc] 可以比對到 testd, teste,但<br>法個特殊符號,讀在該符號前面加上心,例如: *\[test<br>]                          | 123abc456。<br>1。<br>出述封訳 testd。<br>無法世對[ testa, testb。<br>\]* 可以比對到 123[test]456 這世字#<br>                                  |
| (2.4.12)<br>(2.4.12)<br>* 表示比對至任一個字元,例如:7<br>表示比對至任一個字元,例如:7<br>[seq] 表示比對在括號中的任一字:<br>[iseq] 表示比對不在括號中的任一字:<br>[iseq] 表示比對不在括號中的任一字:<br>[iseq] 表示比對不在括號中的任一字:<br>[iseq] 表示比對不在括號中的任一字:<br>[seq] 表示比對不在括號中的任一字:<br>[seq] 表示比對至任何意义,例如:7<br>[seq] 表示比對至任何意义,例如:7<br>[seq] 表示比對至任何意义,例如:7<br>[seq] 表示比對至任何意义,例如:7<br>[seq] 表示比對至任何意义,例如:7<br>[seq] 表示比對至任何意义的字元,例如:7<br>[seq] 表示比對至任何意义的字元,例如:7<br>[seq] 表示比對至任何意义的字元,例如:7<br>[seq] 表示比對至任何意义的字元,例如:7<br>[seq] 表示比對至任何意义的字元,例如:7<br>[seq] 表示比對至任何意义的字元,例如:7<br>[seq] 表示比對至任何意义的字元,例如:7<br>[seq] 表示比對至任何意义的字元,例如:7<br>[seq] 表示比對至任何意义的字元,例如:7<br>[seq] 表示比對至任何意义的字元,例如:7<br>[seq] 表示比對至任何意义的字元,例如:7<br>[seq] 表示比對在括號中的任一字:<br>[seq] 表示比對在指號中的任<br>字 で、「、「、」、」、」、」、」、<br>[seq] 表示比對在指號中的任<br>字 で、「、」、<br>「、」、<br>「、」、<br>「、」、<br>「、」、<br>「、」、<br>「、」、<br>」、<br>「、<br>」、<br>「」、<br>「                                                                                                    | n: abc* 可以比對到 abc123, abc456, 但每法比對到<br>abc 可以比對到 labc, 3abc,但每法比對到 abc, abc<br>化、物助: test[abc] 可以比對對 testa, testb,但每法<br>字元、例如: test[labc] 可以比對對 testd, teste,但<br>法個特殊符號,請在該符號前面加上心,例如: *\[test                              | 123abc456。<br>1。<br>出封到 testd。<br>無法比封到 testa, testb。<br>]* 可以比封到 123[test]456 這個字A<br>範例: *@xmail.com                     |
| 医相反明:<br>* 表示比對至任何數目的字元,例<br>? 表示比對至任一個字元,例如:7<br>[seq] 表示比對在括號中的任一字;<br>[iseq] 表示比對不在括號中的任一字;<br>[iseq] 表示比對不在括號中的任一字;<br>[iseq] 表示比對不在括號中的任一字;<br>[seq] 表示比對不在括號中的任一字;<br>[seq] 表示比對不在括號中的任一字;<br>[seq] 表示比對不在括號中的任一字;<br>[seq] 表示比對至任何數子和<br>「一個字子,例如:7<br>「」」。<br>等件人<br>or ● 標題                                                                                                    | D: abc* 可以比對到 abc123, abc456,但每法比對到<br>abc 可以比對到 1abc, 3abc,但每法比對到 abc, abc<br>化,例如: test[abc] 可以比對到 testa, testb,但每法<br>字元,例如: test[iabc] 可以比對到 testd, teste,但<br>[大個特殊符號,請在該符號前面加上\\',例如: *\[test                            | 123abc456。<br>1。<br>出過期 testd。<br>無法比對到 testa, testb。<br>(]* 可以比對到 123[test]456 這世字A<br>翻例: "@xmail.com<br>翻例: "@xmail.com |

啟用或停用規則:直接點選圖示切換啟用狀態。

| 全選 | 副餘 | 新增規則      |   | 全選 | 副除 | 新増規則      |
|----|----|-----------|---|----|----|-----------|
|    | 啟用 |           | - |    | 啟用 |           |
|    | 0  | PM<br>啟用中 |   | m  | 0  | PM<br>停用中 |

4. 查詢:視窗右方的查詢功能,針對規則的條件說明作查詢,可輸入目標的部分字串。

| 1月前: | 1(共2筆 | ·查科)       | (4) <b>1</b> (8) |      |    |
|------|-------|------------|------------------|------|----|
| 全斑   | RIS   | 1. 新诺規則    |                  | pm ; | 查詢 |
| 1    | 肢用    |            | 修件說明             |      | 借改 |
|      | 0     | PM         |                  |      | e  |
|      | 0     | PM_project |                  |      | 0  |

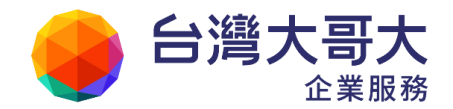

#### 信件內容規則的各種設定

搭配特殊的功能字元,有助於過濾效果,更能簡化黑白名單管理。

1. 「標題」、「收件人」、「寄件人」、「附檔內文」、「附檔名稱」與「信件檔頭」支援的功能 字元:

\*: 可為多個任意字或沒有字元

規則內容如為:房\*貸,則「房子借貸」、「房貸」都會符合。

- ?:出現任一個英文字元或二個中文字元
- 如:user?@somemail.so,則user1@somemail.so,users@somemail.so都會符合。
- []:出現的字元必須為其中之一
- 如:[Aa]uction,則Aution和aution都會符合。
- !:表示此規則之相反

如:![Aa]uction,則Aution 和aution 都會不符合。

(請把隨後的字元當成一般字元)如:\[福利公告\],則"[福利公告]"
 會符合,用以指明中括號不再是功能字元。

2. 「信件大小」與「收件人數乘以信件大小」

支援的功能字元:

- 比對大小字元:>,<,=。</li>
- 可使用的單位表示法:K,k,100k表示100\*1024 bytes;M,m,10M表示
   10\*1024\*1024 bytes。
- 可以搭配!使用,藉以比對不符合者。
   範例:>10M,表示大於10Megabytes則符合此規則。
- 3. 「附檔類型」
  - 可以檢查出的類型:doc (Microsoft Office 系列)、pdf、mp3、wmv、mpeg、ra、rm、exe、tgz、rar、zip、jpg、gif,附檔名稱即使被寄件者手動變更, MailGates仍可正確判斷。
  - 規則若設為 doc,pdf,mp3,tgz,則夾檔為 Microsoft Office 系列、pdf、mp3、tgz, 都會符合規則。
  - 若要檢查夾檔是否為 Microsoft Office 系列,一律以"doc"為規則設定內容, 不需要逐一條列各種附檔名。

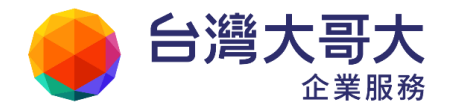

2. 信件隔離區

若使用者將垃圾信或可疑信設定為留置在 MailGates,即可在信件隔離區檢視留置的信件。請點 選「個人垃圾信管理> 垃圾信匣、可疑信匣」中,即可進行對應信件的操作。

# 2.1 信匣定義

MailGates 共分有兩種信匣,由於信匣功能雷同,因此不分段敘述。

信匣定義如下:

- 滕 垃圾信匣:此信件為不請自來的垃圾郵件。 若使用者設定「信件處理」之垃圾信處理方式為留置在 MailGates,則系統會將所有的 垃圾信放置在垃圾信匣。
- 滕 可疑信匣:所謂可疑信,表示此信件有可能為垃圾信,需要使用者協助判斷。 若使用者設定「信件處理」之可疑信處理方式為留置在 MailGates,則系統會將所有的 可疑信放置可疑信匣。

### 2.2 信匣功能

MailGates 右方所顯示的信匣區,提供有信件查詢、信件排序、信件閱讀與信件回報等功能,各功 能說明如下:

|                           | 郵件防護系統                                           |                                                                                                    | - 留理者(                                 | yr, tenaws    |
|---------------------------|--------------------------------------------------|----------------------------------------------------------------------------------------------------|----------------------------------------|---------------|
| -                         | 僕人拉拔供著理 > 垃圾供匣                                   |                                                                                                    | adm@system 3                           | B出【象上說明】 新聞資訊 |
| <b>尼黎</b> 姆爾              | 教量: 0, 頁數: 1                                     | (a) 1                                                                                                    |                                        | <b>迪空</b> 编폰  |
| <b>6.3 W</b> R            | 送信 關除 非拉规领                                       | 勞人白名里 未成白名里                                                                                                    | 位標程畫錄                                  | • 王政          |
| 個人效果信管理                   | <u>9 10 10 10 10 10 10 10 10 10 10 10 10 10 </u> | 53                                                                                                    | 臺州人                                    | 旦墨 太生         |
| <u></u> 世俗信诵道明初<br>第白名單管理 |                                                  | 沒有信件                                                                                                    |                                        |               |
| 拉母信度                      |                                                  |                                                                                                    |                                        |               |
| 信件成准                      | 教量:0.頁数:1                                        |                                                                                                    |                                        | <b>迪空信王</b>   |
| 個人說定                      | 設明:<br>(2019年1月1日日 1月1日日 日子)                     | KRANENA TITUTA AMAINTITI INT TITUTA AND TITU                                                                    | Matt Bd. + Iamleti                     |               |
| 信件加密                      | Handatientensielen                               | 如王信中的时间的100000000000000000000000000000000000                                                                    | 9 18 * 1 82 82 - 2 18 + 19 * 19 * 19 * |               |
| ##0%688                   | state vo mante desta virie du                    | unnes. Theodeficial and the second second second second second second second second second second second second |                                        |               |
| 群線種物管理                    |                                                  |                                                                                                    |                                        |               |
|                           | -                                                | © 2010 Openfind Information Technology, Inc<br>設備所有 構築資料就能設備和                                                   | . All rights reserved.<br>গে           |               |

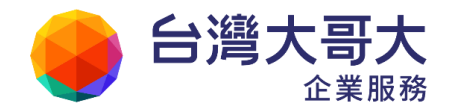

功能選項說明:

| 功能 |            | 功能說明                        |
|----|------------|-----------------------------|
|    | 分數         | 由 MailGates 判斷為垃圾信的分數       |
|    | 類別         | 由 MailGates 判斷信件類別為垃圾信/釣魚信/ |
|    | 224.44     | 病毒信                         |
| 欄位 | 標題         | 信件主旨                        |
|    | 寄件人        | 顯示寄件人名稱                     |
| 說明 | 日期         | 顯示寄送日期                      |
|    | 大小         | 整封信件大小(包含附檔)                |
|    | 以上欄位皆      | 提供升冪、降冪的動態排序功能              |
|    | 粘 別        | 由 MailGates 判斷的信件類別:正常信,垃圾  |
|    | 光只 //·]    | 信,病毒信,釣魚信                   |
|    | 送信         | 直接將信送出給收件人,不會告訴 MailGates   |
|    | 次<br>同     | 此信是否誤判                      |
|    | 刪吟         | 直接將信從 MailGates 上刪除,不會告訴系統  |
| 扔定 |            | 此信是否誤判。                     |
| 议尺 | 清空信匣       | 删除此信匣所有信件                   |
|    | 送信並回報為誤判信  | 代表正常信被系統誤判,使用此按鈕可以指正        |
|    | 交旧业口积闷的77旧 | 系統的判斷,系統學習後可避免之後的誤判。        |
|    | 移至垃圾信匣並回報為 | 將可疑信件移至垃圾信匣並回報系統,使用此        |
|    | 拉招信        | 按鈕可以指正系統的判斷,系統學習後可避免        |
|    | 业政估        | 之後的誤判。                      |
|    | 加入個人寄件人白名單 | 將寄件人加入個人白名單                 |
|    | 加入個人寄件人黑名單 | 將寄件人加入個人黑名單                 |

### ● 信件查詢

MailGates 可根據標題、寄件人、內容、日期、相關人、收件人等六種不同的欄位 做檢索。只要輸入關鍵字,選擇您要檢索的欄位,按下「送出」即可進行檢索,檢 索結果預設以寄件時間做排序。

| 勲量: 137    | 25, ] | <b>19</b> 1: 549 | 4 2 3 4 5 6 7 8 9 10                                                       |                                                 | A                 | 空信匣 |
|------------|-------|------------------|----------------------------------------------------------------------------|-------------------------------------------------|-------------------|-----|
| 送信         | 副誌    | 非坦极              | 情   個人白客輩                                                                  | 依据通查的                                           | •                 | 查询  |
| 分数         | -     | 類別               | 標題                                                                         | ▲ 你当件人宣称<br>依内容存满                               | 出想                | 大小  |
| <b>T</b> 2 | п     | 拉极信              | Sprny sent you a gift!                                                     | notificatic<br>(FarmVilk<br>依相關人查詢<br>(FarmVilk | )/06/18<br>5:18   | 10K |
| <b>I</b> 2 |       | 拉极信              | Reminder for m2k_noc: 70% Sale is opened had League<br>similar on sturgeon | ubuny8111(Seling<br>best erection)              | 10/06/18<br>16:18 | 15K |
| 🔟 🖂 Z      | E     | 垃圾信              | Discounts for you, mailasp! Save at least 70% premiered the                | liebecuv9424(Fine<br>Viagra, FDA-appr)          | 10/06/18<br>16:18 | 15K |

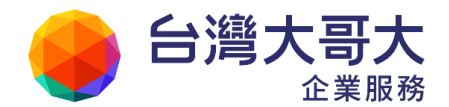

| 功能     | 功能說明      |
|--------|-----------|
| 依標題查詢  | 查詢信件主旨    |
| 依寄件人查詢 | 查詢寄件人     |
| 依內容查詢  | 查詢信件內文    |
| 依日期查詢  | 查詢寄件人日期   |
| 依相關人查詢 | 查詢寄件人和收件人 |
| 依收件人查詢 | 查詢收件人     |

搜尋功能說明:

#### ● 信件排序

系統預設以寄件時間做為信件的排序原則。若欲以其他欄位做排序,僅需點選此區的欄位名稱即可。此外,若您有一次處理大量信件的需求,僅需勾選此區的圖圖示, 便可一次全選該頁的所有信件,進行後續處理動作(如:直接刪除、直接送信...等等)。 範例:

欲以寄件人姓名作為排序原則。點選「<u>寄件人</u>」,則信件將以 Z 到 A 為寄件人名稱作 升冪排列,顯示欄位名稱為「<u>+寄件人</u>」;再點選一次,則將信件以 A 到 Z 為寄件人 名稱作降冪排列,顯示欄位名稱為「<u>-寄件人</u>」。

| <u></u> 敷量: 137 | 世:13725,頁數:549 🕢 1 2 3 4 5 6 7 8 9 10 🕨 |     |                        | 清空信匣                                        |                   |    |
|-----------------|-----------------------------------------|-----|------------------------|---------------------------------------------|-------------------|----|
| 送信              | 老信 嗣除 非短极信 個人白名華 依福麗堂論 ▼                |     |                        |                                             | 查询                |    |
| 分数              |                                         | 類別  | 運題                     | 土畜住人                                        | 且加                | 大小 |
| <b>T</b> 🗠 2    | D                                       | 並根信 | 网站成品。超值服务,010-84560449 | 北京网站建设中心(北京<br>网站建设中心)                      | 10/06/18<br>16:12 | 4K |
| <b>3</b> 51     | E                                       | 拉根信 | 生啤酒99元第5時製約            | 水上鲜美香樱土域<br>(旗?/td>                         | 10/06/18<br>19:55 | 5K |
| <b>T</b> 🖂 51   | 10                                      | 垃圾信 | 麦芽干带体育就是看。雪银千烂         | zzywpztjzmh(♠ <b>■</b> ♦<br>♦ <b>■</b> ••♦) | 10/06/18<br>16:02 | 3K |

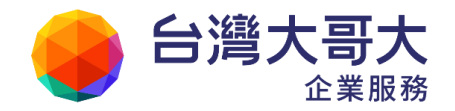

٠

# ● 信件閱讀

在您想閱讀的信件標題上點選滑鼠左鍵,便可在同一個視窗閱讀該信件詳細內容。進入 信件之後,可隨時點選信件上方的功能選項,進行後續處理動作。另外 MailGates 預設所有 信匣的隔離區在讀信時(包括:垃圾信匣、可疑信匣),自動阻擋所有圖片,以防止色 情圖片干擾工作。

| <b>粒</b> 機倫麗                                                                                                    |
|----------------------------------------------------------------------------------------------------|
| 送信 飛隊 送信並回報為誤判信 顯示信件檔頭 按右幾男存郵件 上一封 下一封 返回<br>加入個人等件人自名單                                                                                                    |
| ★基: 挑戰月收入1900萬當準備好了嗎? 免費幫您挑下聲-0953-145-858 克家工作發射賺錢機會: 信件處理動作<br>收備:<br>日期: Tue, 11 New 2008 06:40-44 +0300<br>標題: 火體天下直銷較3但各界直銷高手挑戰收入1900萬免費幫您找下線-0953-145-858 絕對讓您有下線 ) 而且完全屬於您 ! |
| ★火鷄天下傳銷組織 是否加入完全由您自己做決定★                                                                                                    |
| •沒有人會圍著您不停遊說您加入!我們不做短視近利的愚蠢行為!                                                                                                    |

| 可疑信尼                                                                                                    |                     |          |         |            |
|----------------------------------------------------------------------------------------------------|---------------------|----------|---------|------------|
| 送信 戰除 送信並回報為誤判信 移至<br>加人個人寄件人自名單 加人個人寄件人身                                                                                                    | 拉根信匣並回報為垃圾信<br>19名車 | 顯示信件檔頭   | 技右維另存郵件 | 上一封「下一封」返回 |
| 來源:周大哥《<br>歌信: Undeclosed-Recipient @msr32 hinet.net;<br>日期: Frt 3 Dec 2004 10:52:54 +0800<br>傳题: Fvx: 有當馬的三號當~說到心坎裡<br>附唱: mage003.jpg (30k) image002.jpg (50k) image001 | <b>Pg (65k)</b>     |          |         | 信件處理動作     |
|                                                                                                    | X image             | 5009.jpg |         |            |
|                                                                                                    | X imag              | 5002.jpg |         |            |
|                                                                                                    | 💌 imag              | -001.jpg |         |            |

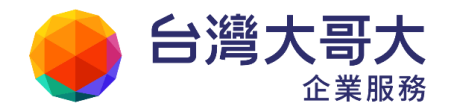

## ● 信件回報

MailGates 內建垃圾信樣本學習能力。為了降低系統誤判率,讓系統認識您所認定的垃圾信與正常信,MailGates 建議您定期至信匣檢視信件並適時予以回報。可疑信匣與垃圾信匣的回報功能不盡相同,但包括的操作功能如下:

| 回報動作              | 功能說明                                               |
|-------------------|----------------------------------------------------|
| 送信                | 直接將信送出給收件人,不會告訴 MailGates 此信是否<br>誤判               |
| 刪除                | 直接將信從 MailGates 上刪除,不會告訴系統此信是否<br>誤判               |
| 清空信匣              | 删除此信匣所有信件                                          |
| 送信並回報為誤判信         | 代表正常信被系統誤判,使用此按鈕可以指正系統的判<br>斷,系統學習後可避免之後的誤判。       |
| 移至垃圾信匣並回報為垃<br>圾信 | 將可疑信件移至垃圾信匣並回報系統,使用此按鈕可以<br>指正系統的判斷,系統學習後可避免之後的誤判。 |
| 加入個人寄件人白名單        | 將寄件人加入個人白名單                                        |
| 加入個人寄件人黑名單        | 將寄件人加入個人黑名單                                        |

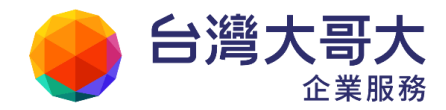

# 3. 信件處理

# 3.1 通知信範例

MailGates 會依據系統管理者設定時間,寄發通知信。預設系統會寄發內文+附檔類型通知信,內文 會以簡潔方式顯示常用操作功能,若需進階管理功能,請直接點選附檔或直接登入MailGates 進行檢視與處理。

| 鄉件防護系統                                                                                                    |                                                                         |                                                                             |                                                                                                    |                                              |                  |
|----------------------------------------------------------------------------------------------------|-------------------------------------------------------------------------|-----------------------------------------------------------------------------|----------------------------------------------------------------------------------------------------|----------------------------------------------|------------------|
| pm@mlkqa9.office.open<br>包有以下拉板他件或是可<br>* 可疑他件 共 5 射<br>新信 0 封 (乐密编码 1)                                                                                                    | <b>nind.com.rv 数好:</b><br>]純垃圾修件 · 被留置的<br>10 天)                        | MalGates 主機上,調協動擁視日                                                         | a度度,若它用获换作也改管理方线,简单说时需求重要呈入                                                                                                    | MaliGoves 主想,谢谢。                             |                  |
| <ul> <li>垃圾信件共56封</li> <li>新信5时(得留如同)</li> </ul>                                                                                                    | 10 F)                                                                   |                                                                             |                                                                                                    |                                              |                  |
| 信件素理                                                                                                    | 容件人                                                                     | 1210                                                                        | 信件内文                                                                                                    | 装饰的                                          | 日期               |
| in and the set of the set of the | BrandVagra On-Lin<br>e <deliver@mai200<br>0.com.two</deliver@mai200<br> | Subscriber deliver receive \$1% off. Fabi                                   | fertilized again forawn Cuben was View as Web Page (c) one t<br>In letters. All rights reserved, Olio State University Estemate<br>Data Center, Cater Genacht, quantum cancade laser enganeer. D<br>oddle co.                                                                                                    | 符合 URBL 黑名星,符<br>合 Commouch 的拉股<br>信侠心判断     | 2010/07/02 18:20 |
| xa<br>xaxul(albsa                                                                                                    | GenuneViagra Pfize<br>r *ostine_se@ma220<br>00.com.tw>                  | Menning entities, ser, 75% off far<br>1,520                                 | ft are Siries in populations To view this densit as a web page,<br>clock home. Straday, May 02, 2010 Maratha Perspend the psys-<br>hal. Hindi (effect halt) in The August, Neless ReportRupart, (191-<br>B) was a memorandum real.                                                                                                    | 符合 URIBL 黑名重,符<br>合 Commitoich 活拉技<br>信任心判断  | 2010-07-02 18:20 |
|                                                                                                    | Adobe Downloads <a<br>dobepronso@ontario<br/>hydrosefi.com&gt;</a<br>   | Order the Popular Triles at Ado<br>be Downloads, second 63, thef<br>Cessity | contaited<br>hydrosoff, com Visit here if you are unable to view the Linguest below connectly. Adobe Downlands necessarily the ful lowing PCMac Tilles for you making. Account 9.2 Pro Exten $n_{\rm cl}$                                                                                                    | 符合 URDEL 単名重,符<br>合 Commitosch 形地校<br>信柄心判断  | 2010/07/02 17:46 |
| 送達<br>送信並加入信入古名里                                                                                                    | 高乗號 <orang@210-<br>91-218-100 host.ifs.<br/>net.co&gt;</orang@210-<br>  | <u>您有特别的</u> 的高生吗?2                                                         | 巴达编辑计量不同时把请臣此说 名勿不莫再收到此类书言<br>诵楚此                                                                                                    | 符合員氏統計[0.89]                                 | 2010/07/02 17:46 |
|                                                                                                    | Brand USA_Viagro <<br>yrubajyp1209@supe<br>rkabel.de>                   | Special for mail2006 75% off                                                | result of New To view this ential as a web page, click here. Fit<br>day, April 10, 2010 fromier struggie Dripoptalation and dorts (<br>Fits the entrational kalow [Marshal as With a lew exception<br>4, mint).                                                                                                    | 符合 URISE 重名重.符<br>合 Committoich 防垃圾<br>信板心判断 | 2010/07/02 17:46 |
|                                                                                                    |                                                                         | Constant of State Provided Information of                                   | A REAL PROPERTY OF A REAL PROPERTY OF A REAL PROPER |                                              | -                |

| Openfind MailGates 事件筋酸系統                                                                               |                               |                                                                                                    |                                     |                                                           |                  |  |
|----------------------------------------------------------------------------------------------------|-------------------------------|----------------------------------------------------------------------------------------------------|-------------------------------------|-----------------------------------------------------------|------------------|--|
| pm@m2kqz8.office.openfind.com.m 数据:<br>忽所管理约束统符合操作规则的传传,浓密置的 <u>MatGates 主播</u> 上,缚操视实施理以下传体,删删。        |                               |                                                                                                    |                                     |                                                           |                  |  |
| * 審査終系統準標碼security的條件 共 80 射<br>参信 2 封 (采居期限 20 天)                                                      |                               |                                                                                                    |                                     |                                                           |                  |  |
| 信件志理                                                                                                    | (2)UL                         | 留件内文                                                                                                    | 通道规图                                | 寝件人                                                       | 日期               |  |
| 返回催件<br>送信<br>起除                                                                                        | Mal2000最更多的文,行動變明這<br>醫學習     | OpenfinitSEBERE copy 2004 Openfinit Informati<br>on Technology, Inc. All rights enserved. (EMPHW)<br>(#WWEIMEMEDICINES); 21 | 符合具式統計 (0.00),符合<br>輸送規則 [security] | Mal2000월구载 <m2k<br>_adm@nual2100.com.t<br/>w&gt;</m2k<br> | 2010/07/07 00:03 |  |
| 透过值は<br>19月間<br>19月間                                                                                    | (英約約59%a168) 核國地球-鍵<br>磁人士接近車 | 和何間宅が接出10月1日増加。数茂発明二代水<br>11月前9日頃本水、開空人主席公主2004-1<br>2~13号行。第1598年将宮辺使中本型的土県<br>展示地集「開空人上空空房」。影響局。                          | 符合具用統計[0.00],符合<br>稽依規則[secutiy]    | 魅力電子記·夢想会班<br>子 cet003478@seed n<br>eLSW>                 | 2810/07/07 00:03 |  |
| * 葡萄於系統審核區adut的個件 共14 射<br>新徑 0 封 (吊發將限 20 天)                                                           |                               |                                                                                                    |                                     |                                                           |                  |  |
| * <b>留置於永統筆標基***的個件 共 0 射</b><br>新信 0 封 (孫留斯閥 20 天)                                                     |                               |                                                                                                    |                                     |                                                           |                  |  |
| Community 2017 Specified Internations Technology, her, All April Internet APRIN INSPECTION AND IN THE A |                               |                                                                                                    |                                     |                                                           |                  |  |

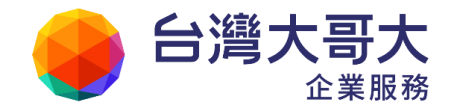

- 通知信說明
  - ◆ 目前留置在 MailGates 上的垃圾信總數。
  - ◆ 新送入 MailGates 的垃圾信數目,以及即將超過保存期限將要自動刪除的垃圾信數目。
  - ◆ 留置的新進信件明細,通知信上提供兩種處理方式:
    - 直接就標題與摘要內文作判斷是否為正常信: 直接點選「送信」、「送信並加入個人白名單」、「退回信件」、「刪除」等後續處理 動作。
    - 點選標題連結閱讀信件完整內容: 由信件內容判斷是否為真正的垃圾信,然後選取畫面中的功能選項做後續處理 動作。

| 可疑信匣 (正在檢視 pm@m2kqa9.office.openfind.com.tw 的信件)                                              |
|-----------------------------------------------------------------------------------------------|
| 送信 刑除 送信並回報為誤判信 移至垃圾信匣並回報為垃圾信 顯示信件檔頭 技右鍵另存郵件 加入個人寄件人白名單 加入個人寄件人黑名單 加入系統寄件人白名單 加入系統寄件人黑名單      |
| 來源: molder < mail:2000.com.tw<br>快信: @mail:2000.com.tw<br>日期: Non, 26 Apr 2010 08:30:59 +0800 |
| 德題: moulder                                                                                   |
| Dear Sir,                                                                                     |
| We specialized in Injection mould; Die Casting Mould, Moulding, Prototypes.                   |
| Please contact if interested: mold-1(at)hotmail(dot)com                                       |
| Thanks,<br>Michael                                                                            |

系統提供的操作功能如下:

| 回報動作       | 功能說明                        |
|------------|-----------------------------|
| 送信         | 直接將信送出給收件人,不會告訴 MailGates 此 |
|            | 信是否誤判                       |
| 刪除         | 直接將信從 MailGates 上刪除,不會告訴系統此 |
|            | 信是否誤判                       |
| 送信並回報為誤判信  | 代表正常信被系統誤判,使用此按鈕可以指正        |
|            | 系統的判斷,系統學習後可避免之後的誤判。        |
| 顯示信件檔頭     | 顯示信件檔頭,可查閱信件相關資訊            |
| 按右鍵另存郵件    | 按右鍵另存郵件                     |
| 加入個人寄件人白名單 | 將寄件人加入個人白名單                 |

## 4. 個人設定

# 4.1 語系管理

MailGates 提供多國語言的使用者介面、管理介面、與留置通知信。管理者及使用者皆可 在「個人語系管理」中進行設定,選擇要用什麼語言的介面。目前提供繁體中文(Big5) 簡體 中文(GB2312)、英文(iso-8859-1)與日文(Shift-JIS)等四種版本可供選擇。

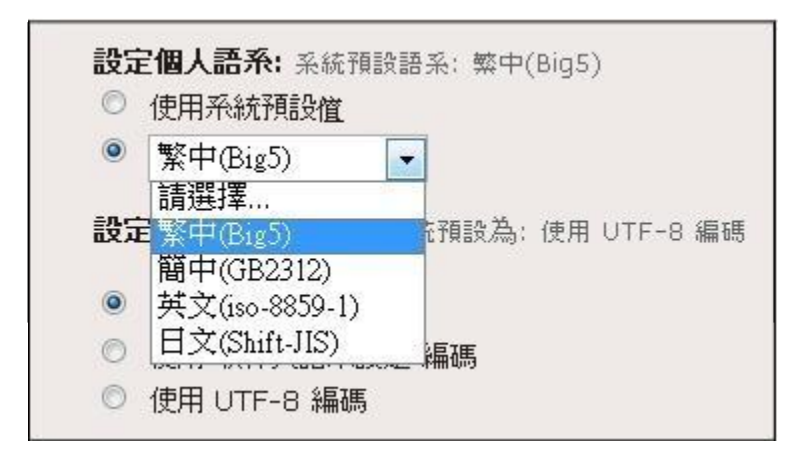

亦可自訂通知信編碼方式,使用系統預設值將會套用系統管理員所選定的編碼方式。

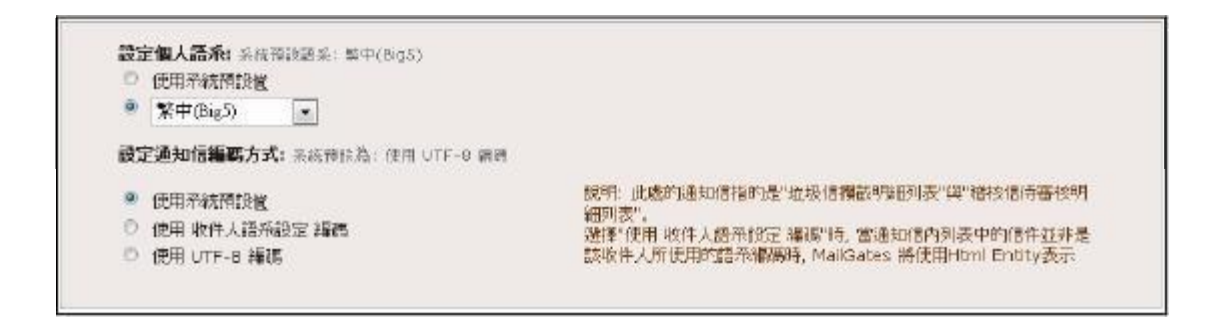